## Prescribing

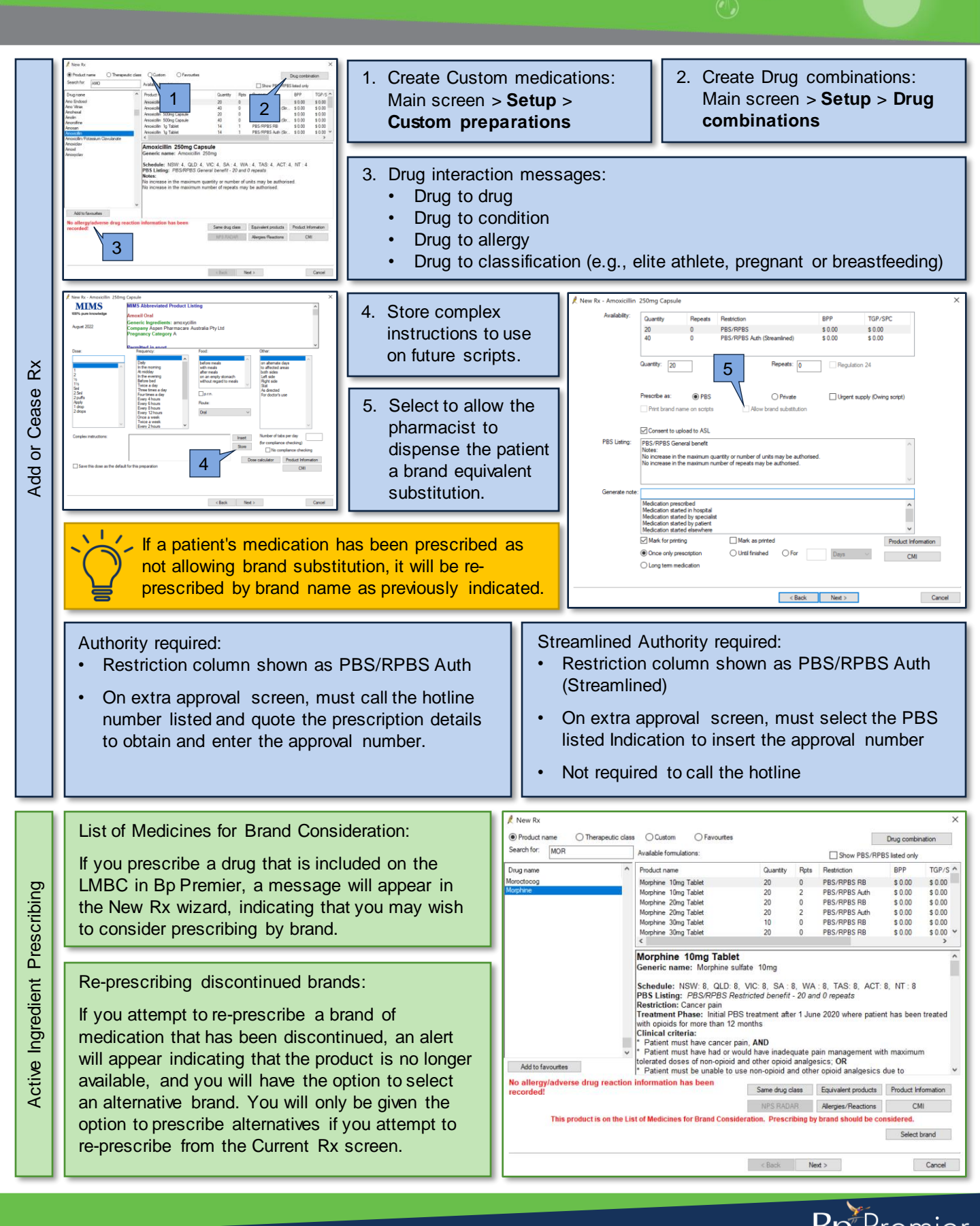

This document is classified as commercial-in-confidence. Unauthorised distribution of this information may constitute a breach of our Code of Conduct, and may infringe our intellectual property rights. This information is collected and managed in accordance with our Privacy Policy, available on our website at <a href="https://bosoftware.net/privacy-policy\_contact">https://bosoftware.net/privacy-policy\_contact</a> our Software Support Team on 1300 40 1111 (AU), or 0800 40 1111 (NZ) www.bpsoftware.net